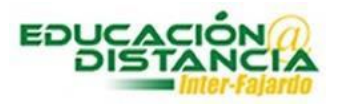

## Buscar resultados de examen en Blackboard

Paso #1: Entrar a su curso en Blackboard. Verificar que el "Edit Mode" se encuentre en "ON".

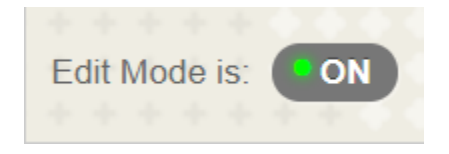

Paso #2: En el menú "Course Management" selecciona con un clic "Grade Center".

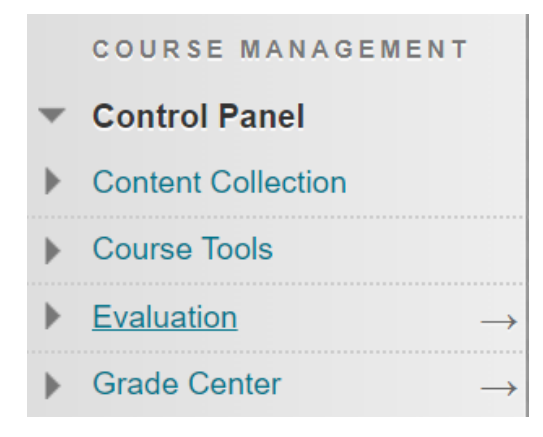

Paso #3: En "Grade Center" dar un clic a "Test".

Grade Center
Needs Grading
Full Grade Center
Assignments
Tests

**Paso #4:** Buscar la columna de la prueba. En esa columna aparece los resultados de los estudiantes que tomaron la prueba. Al lado del resultado aparece una pestaña, dar clic sobre ella.

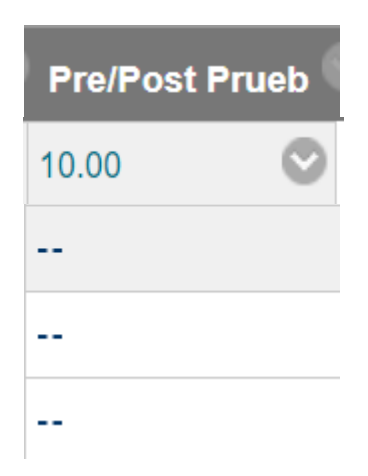

Paso #5: Seleccionar con un clic "Attemp".

| 8                      |
|------------------------|
| View Grade Details     |
| Quick Comment          |
| Exempt Grade           |
| Attempt 10/22/18 10.00 |

Paso #6: Aparece el examen contestado del estudiante.